UNITED ARAB EMIRATES MINISTRY OF INTERIOR

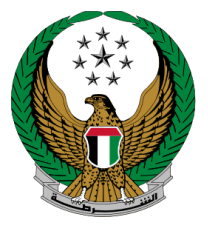

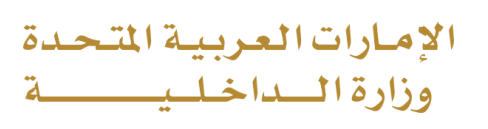

# **Issuance of**

# "To Whom it May Concern" Certificate -Civil Defense

# Moi Services Website

# **User Manual**

Version 2.0

COPYRIGHT © 2024 - MINISTRY OF INTERIOR. ALL RIGHTS RESERVED.

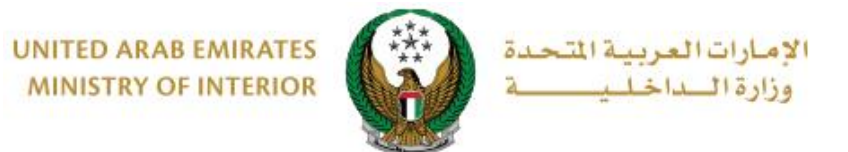

**1. Access to the Service:** 

To access the service, navigate **Issuance of "to whom it may concern" certificate – Civil Defense** from the list of other services that is related to civil defense services then click on **start service** icon.

| ≡ | E-SERVICES                | Image: Contract of the second second                                                                                                    | العربية |
|---|---------------------------|----------------------------------------------------------------------------------------------------|---------|
|   | Civil Defence             | Services                                                                                                    |         |
|   |                           | Search here in services                                                                                                    | ٩       |
|   | r<br>C-r                  | CIVIL DEFENCE SERVICES                                                                                                    |         |
|   | Traffic Services          | Hassantuk -<br>Homes Hassantuk -<br>Commercial Safety for Safety Procedures for Provention &<br>Safety Procedures for Provention &<br>Safety Provention &<br>Safety Provention &<br>Safety Pr |         |
|   |                           | Properties Institutions Vehicles Applications                                                                                                    |         |
|   | Policing Services         |                                                                                                    |         |
|   | Punitive &                | Issuance of "To Whom It<br>May Concern" Certificate<br>- Civil Defense                                                                                                    |         |
|   | Reformatory               | Start Service         Start Service                                                                                                    |         |
|   | Civil Defence<br>Services | Awareness Lectures in the<br>Field of Preventive Safety                                                                                                    |         |
|   | Weapons &<br>Explosives   | Start Service Start Service                                                                                                    |         |

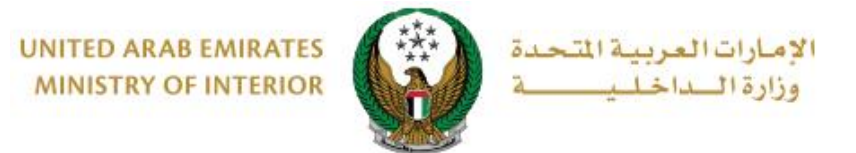

## 2. Service Steps:

1. To apply for to whom it may concern certificate, Select the required institution first then click on **New Request** button.

| Issuance of "To Whom It May Concern" Certificate - Civil Defense                                                                                   |                                     |            |                    |                                                                                                    |  |  |  |
|----------------------------------------------------------------------------------------------------|-------------------------------------|------------|--------------------|----------------------------------------------------------------------------------------------------|--|--|--|
| Service Description<br>In this service, you can apply for a "To whom it may concern certificate" and follow up on previous submitted applications. |                                     |            |                    |                                                                                                    |  |  |  |
|                                                                                                    |                                     |            | 0                  | New Request                                                                                                    |  |  |  |
| Emirates ID                                                                                                    | 784198370598025                     |            |                    |                                                                                                    |  |  |  |
| Please select Institution                                                                                                    | Violation Institution               | QA 👻       |                    |                                                                                                    |  |  |  |
| You have 164 institutions registered in civil defence.                                                                                             |                                     |            |                    |                                                                                                    |  |  |  |
| Application No.                                                                                                    | Template Title                      | Date       | Status             | Actions                                                                                                    |  |  |  |
| 2019-1-748042                                                                                                    | توصيل التيار الكهربائي - أم القيوين | 10/01/2019 | Certificate Issued | <ul> <li></li> <li></li></ul> |  |  |  |
| 2019-1-748033                                                                                                    | توصيل الكهرباء ـ راس الحيمة         | 09/01/2019 | Auditing           | ٢                                                                                                    |  |  |  |

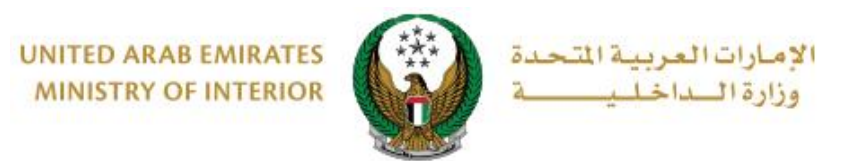

2. Enter Institution Information:

Make sure you have selected the correct **institution**, then choose the **certificate destination** and **template name**.

• You can modify the certificate form through the template editor below. Also, you can choose between saving the request **as a draft** or completing the application process by pressing on **next** button.

| Institution Info.                                                                                                    |                                        | Service F        | ees        |    | >   | Onli    | ne Payr | nent Gat | eway |  |
|----------------------------------------------------------------------------------------------------|----------------------------------------|------------------|------------|----|-----|---------|---------|----------|------|--|
| Step: Institution Info.                                                                                                    |                                        |                  |            |    |     |         |         |          |      |  |
| Institution Name * Violation Institution QA                                                                                                    |                                        |                  |            |    |     |         |         |          |      |  |
| You have 164 institutions registered in civil defence.                                                                                                    |                                        |                  |            |    |     |         |         |          |      |  |
| File Number                                                                                                    | 2018-1-212183                          |                  |            |    |     |         |         |          |      |  |
| Institution License Number                                                                                                    | يبليي                                  |                  |            |    |     |         |         |          |      |  |
| Certificate Destination *                                                                                                    | Federal Authority of Electricity and * |                  |            |    |     |         |         |          |      |  |
| Template Name <b>*</b>                                                                                                    | عوصيل كهرياء-الفجيرة                   | ة لمن يهمه الامر | تموڌج شها: | *  |     |         |         |          |      |  |
| E Template Editor                                                                                                    |                                        |                  |            |    |     |         |         |          |      |  |
| B I <u>U</u> ≡                                                                                                    | ± ± =                                  | ⊨ ■              | Α          | TI | H   | 1       | ▦       | ٥        |      |  |
| السادة / الهيئة الاتحادية للكهرباء والماء المحترمين<br>, السلام عليكم و رحمة الله و بركاته<br><u>الموضوع : شهادة لمن يهمه الامر</u><br>لا مانع لدينا من توصيل تيار الكهرباء و الماء بصفة إلى / ارض رقم ( ) الكائنة -<br>بمنطقة / و ذلك بعد التأكد من صلاحية<br>. جميع الخدمات من التوصيلات الكهربائية و القواطع الأوتوماتيكية من قبلكم بشكل جيد<br>. للعلم و إجراءاتكم |                                        |                  |            |    |     |         | •       |          |      |  |
| Text and numbers are allowed.                                                                                                    |                                        |                  |            |    |     |         |         |          |      |  |
| 5 C                                                                                                    |                                        |                  |            |    |     |         |         |          |      |  |
|                                                                                                    |                                        |                  |            |    | Sav | ve Drat | ft      |          | Next |  |

#### Page 4 of 10

COPYRIGHT © 2024 - MINISTRY OF INTERIOR. ALL RIGHTS RESERVED.

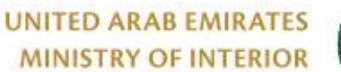

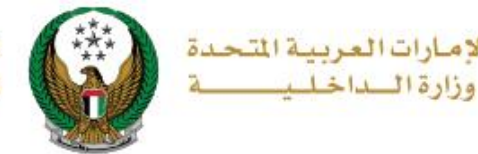

### 3. View service fees:

3.1. If you click the **Next** button, you will be directed to the service fees step where the service charge is displayed as shown below. To go to the online payment gateway, press the **pay** button

|           | Institution Info. Service          | Fees Online Payment Gateway |
|-----------|------------------------------------|-----------------------------|
| Step: 3   | Service Fees                       |                             |
|           |                                    | T filter                    |
| No. 🔷     | Description                        | ¢ Amount (AED) ¢            |
| 1         | To whom it may concern certificate | 100                         |
|           | Total Amount                       | 100 AED                     |
| Showing 1 | to 1 of 1 entries                  |                             |
|           | e-dirho eedirho                    | m MaderCard VISA            |

### 3.2. To confirm the payment step, click on **yes** button.

|                                                                       | Confirmation                                          | :                                     |                 |
|-----------------------------------------------------------------------|-------------------------------------------------------|---------------------------------------|-----------------|
| E-SERVICES V B DA SHEDOARD                                            | You are going to be redirected t<br>Would you like to | to the payment gateway.<br>continue ? |                 |
| Issue a Vehicle Driving Lice                                          |                                                       | NO YES                                | Service Details |
| Service Description<br>This service issues a driving license after th | e applicant passes all needed tests                   | Progress Percentage                   | Helping Tools   |

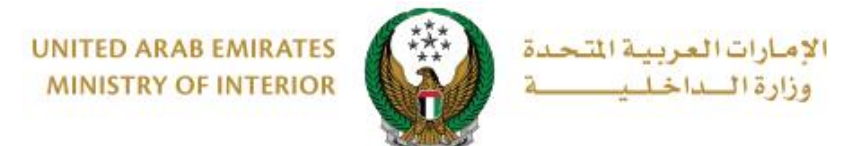

- 4. You will be redirected to the payment gateway of the Ministry of Interior, to pay the service fees follow these steps:
  - 4.1. Select the required payment method then click on **calculate price**.

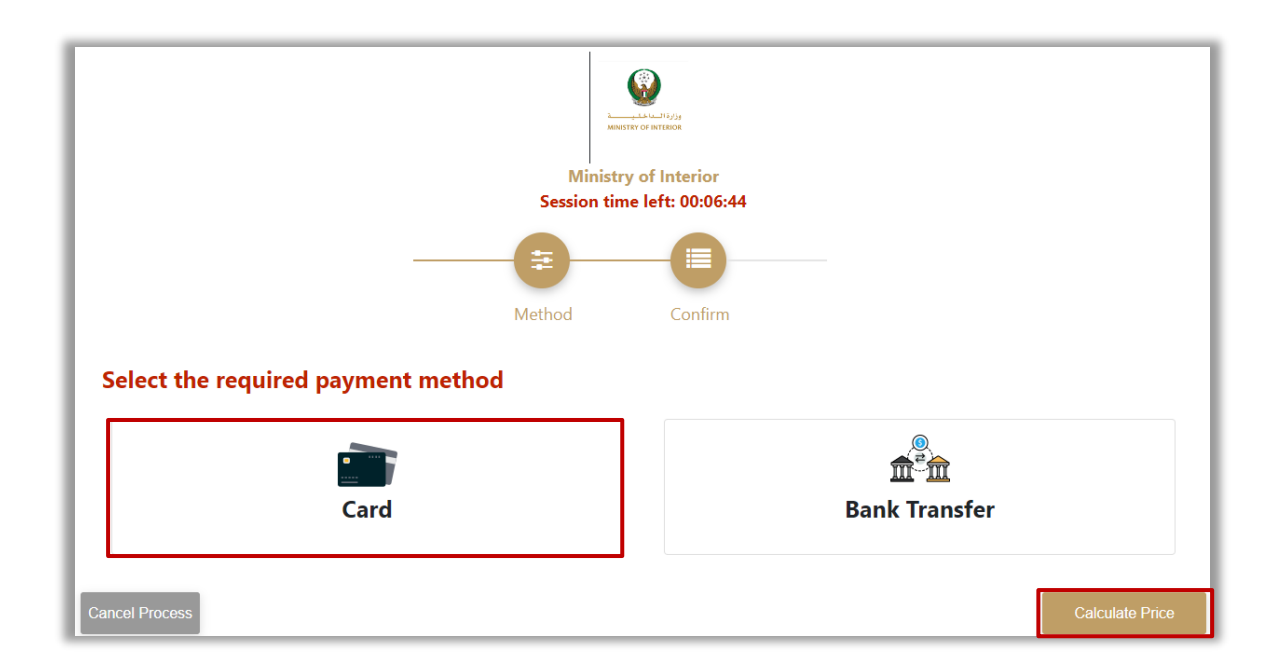

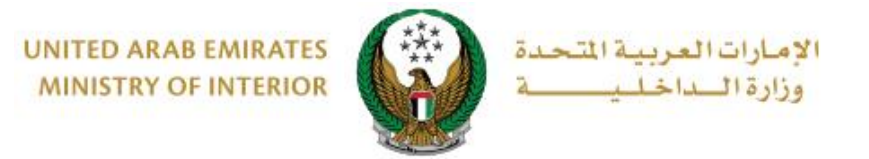

4.2. Review the details of the amount due for payment then click on **proceed with payment** button to continue the payment process.

You can also change payment method by clicking on **change payment method** button or cancel payment by clicking on **cancel process**.

| Land Albert Constants of Albert                     |         |                  |         |                       |                        |  |  |
|-----------------------------------------------------|---------|------------------|---------|-----------------------|------------------------|--|--|
| Ministry of Interior<br>Session time left: 00:05:42 |         |                  |         |                       |                        |  |  |
|                                                     |         |                  |         |                       |                        |  |  |
|                                                     |         | Method           | Confirm |                       |                        |  |  |
| Description                                         | Amount  | Tax Amount (AED) | Quantit | y Total With Tax      | k Amount               |  |  |
| MOI test service 1                                  | 150 AED | 0.00 AED         | 1       | 150 AED               |                        |  |  |
| Total                                               |         |                  |         | 150 AED               |                        |  |  |
| Request Fees                                        | Amount  | Tay Amount (AED) |         | Total With Tay Amount |                        |  |  |
| Card Charges                                        | 103 450 |                  |         |                       |                        |  |  |
| Total                                               | LOZ AED | 0.03 ALD         |         | 1.07 AED              |                        |  |  |
| Total Tax<br>Total Amount                           |         |                  |         |                       | 0.05 AED<br>151.07 AED |  |  |
| Cancel Process                                      |         | Change Payment   | Method  |                       | Proceed With Payment   |  |  |

4.3. If you confirm to proceed with payment, add card details then click on **Pay Now** icon.

|                           | Ministry of In     | terior   |     |
|---------------------------|--------------------|----------|-----|
|                           | Total Payment: 15  | 1.07 AED |     |
|                           | Session time left: | 00:08:56 |     |
|                           |                    |          |     |
| Cardholder Name           |                    |          |     |
| Cardholder Name           |                    |          |     |
| Card Number               |                    |          |     |
| XXXX XXXX XXXX XXXX       |                    |          |     |
| Month                     | Year               |          | cvv |
| Month                     | Year               |          | *** |
|                           |                    |          |     |
| I agree to Terms&Conditio | ns                 |          |     |
|                           |                    |          |     |

#### Page 7 of 10

 $\mathsf{COPYRIGHT} \ \textcircled{\ } \texttt{02024} \ \textbf{-} \ \mathsf{MINISTRY} \ \mathsf{OF} \ \mathsf{INTERIOR}. \ \mathsf{ALL} \ \mathsf{RIGHTS} \ \mathsf{RESERVED}.$ 

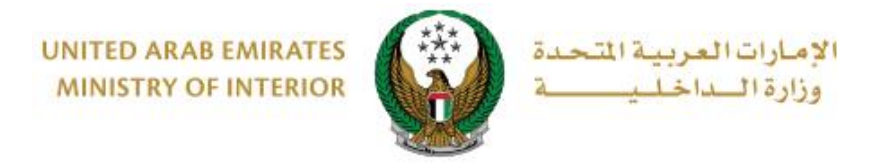

5. Add your rating of the service through the customer pulse survey screens shown below.

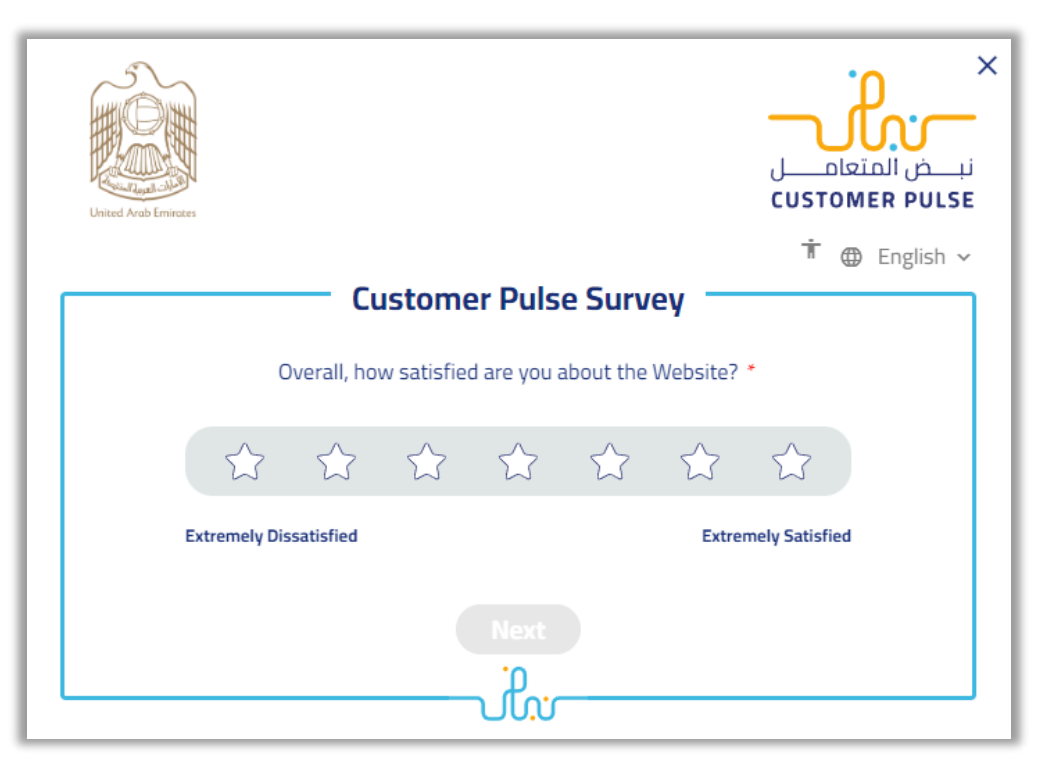

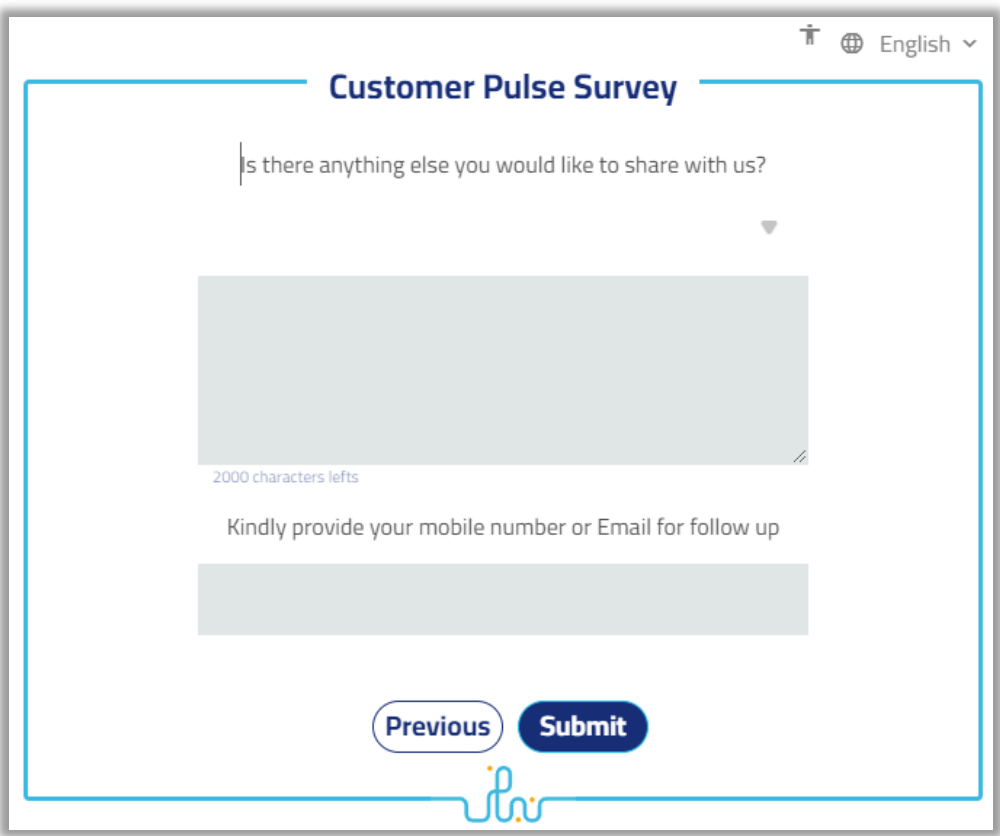

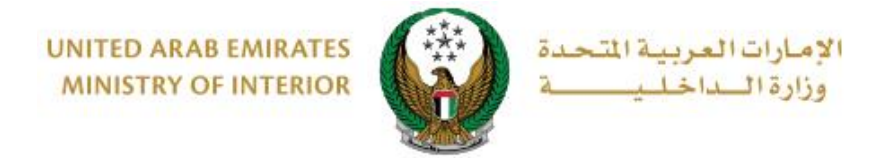

## 6.Payment details will be displayed as shown below

| Payment has been o             | done successfully      |
|--------------------------------|------------------------|
| Payment Details                |                        |
| Application NO.                | 749924                 |
| Confirmation ID                | 03023990026423273581   |
| Transaction Date & Time        | 28/10/2020 11:06:11 AM |
| eDirham Fee for Non eDirha     | m Card 3 AED           |
| Non eDirham Charges            | 0.0799999982118607 AED |
| Ministry Of Interior Test Serv | ice 1 1 AED            |
| Total Amount                   | 4 AED                  |

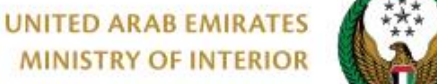

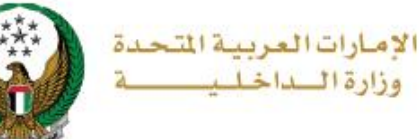

#### 7.Your application is then transferred to the audit or inspection phase by the Civil Defense department and if the application is approved the application status changes to **"Certificate Issued"** where you can successfully upload the certificate.

| You have 90 institutions registered in civil defence. |                                     |            |                    |         |  |
|-------------------------------------------------------|-------------------------------------|------------|--------------------|---------|--|
| Application No.                                       | Template Title                      | Date       | Status             | Actions |  |
| 2019-1-748042                                         | توصيل التيار الكهربائي - أم القيوين | 10/01/2019 | Certificate Issued | • •     |  |
| 2019-1-748033                                         | توصيل الكهرباء - راس الخيمة         | 09/01/2019 | Auditing           | ۲       |  |
| 2019-1-748032                                         | هيئة الإنماء السياحي بالشارقة       | 09/01/2019 | Auditing           | ٢       |  |

#### Here is an example of an issued certificate

| United Arab Emirates<br>Ministry of Interior<br>General Directorate of Civil Defense<br>General Department of Civil Defense – Abu<br>Dhabi |                                                                  | دولة الامارات العربية المتعدة<br>وزارة الداخلية<br>القيادة العامة للدفاع المدني<br>أبوظبي – الإدارة العامة للدفاع المدني |
|----------------------------------------------------------------------------------------------------|------------------------------------------------------------------|----------------------------------------------------------------------------------------------------|
| Application number<br>Date                                                                                                    | 2017-1-552841<br>23/05/2017                                      | رقم المعاملة<br>التاريخ                                                                                                  |
|                                                                                                    |                                                                  | السلام عليكم ورحمة الله ويركاته                                                                                          |
|                                                                                                    | عدد 1                                                            | الموضوع : تقرير خيمة فندق باب القصر                                                                                      |
| فيمة فندق باب القصر , والكائنة في<br>: أثناء الكشف .                                                                                       | لوقاية والسلامة من الحريق في ٤<br>شروط الوقاية والسلامة المطلوبة | يرجى العلم بأنه تم الكشف على إشتراطات ا<br>منطقة الكورنيش , حيث وجدت مستوفية ا                                           |
| امة للدفاع المدني أدنى مسؤولية تجاه                                                                                                    | ب القصر دون تحمل الإدارة الع<br>                                 | أعطيت هذه الشهادة بناء على طلب فندق با<br>الغير .                                                                        |

Page 10 of 10

COPYRIGHT © 2024 - MINISTRY OF INTERIOR. ALL RIGHTS RESERVED.